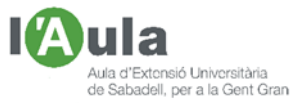

# APRENENT TECNOLOGIES A L'AULA AMB L'ÀNGEL COLOMER

# FER SERVIR WHATSAPP a l'ORDINADOR. WHATSAPP WEB

No hi ha dubte que, en aquest temps de confinament, ara que no podem sortir, tenir operatius, ordenats, actualitzats i al dia tant els mòbils com els ordinadors, ens està permetent poder-nos <u>relacionar amb</u> familiars, amics, coneguts, institucions, etc. Aquest és, junt en aprofitar el temps per aprendre, el motiu d'aquestes fitxes periòdiques.

La fitxa d'avui va de donar a conèixer la possibilitat de fer servir les funcions bàsiques del popular <u>Whatsapp</u> per l'ordinador que, tot i les limitacions que presenta respecte al seu ús pel mòbil, ja que estant com hem d'estar a casa, ens pot ser més còmode de fer servir en la majoria de situacions.

### Whatsapp Web

El programa Whatsapp, ara propietat de Facebook, va ser creat per anar amb el mòbil, però fer-lo anar per l'ordinador, en moltes ocasions, pots tenir avantatges:

**Primer avantatge**: És un petit programa que ens podem descarregar i que ens porta a una plana Web on podem accedir amb un Navegador (*Chrome, Explorer, Safari, etc.*), i posar-nos-la a "Favoritos" en la "Barra de Marcadors" per fer-la servir quan la necessitem.

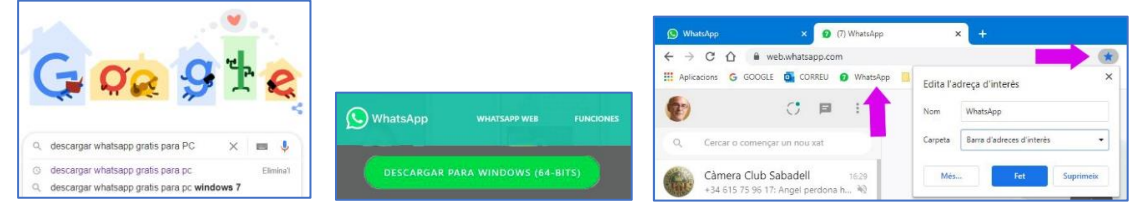

Inconvenient: S'ha de fer servir en un ordinador, que no sempre tenim "a sobre" com sí que hi tenim el mòbil, i amb el Whatsapp engegat en el mòbil per tal que es pugui comunicar amb l'ordinador; però aquests dies que estem a casa, tenim accés a les dues coses, oi?

**Segon avantatge**: No és el mateix poder veure els missatges <u>per un ordinador</u>, amb el seu <u>teclat</u> (*no minúscul, com és el del mòbil, sinó còmode*), i sense haver d'anar canviant constantment per si volem números, o signes; millor per copiar/enganxar parts d'un text, etc., i amb una <u>pantalla</u> gran a on podem llegir, veure imatges i vídeos bé i amb comoditat.

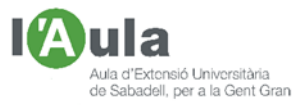

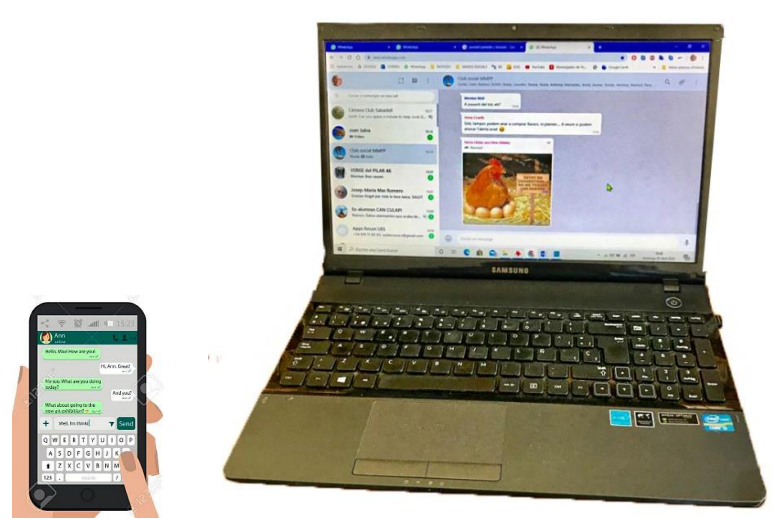

En el teclat del mòbil l'amplada del dit és més gran que la lletra, mentre que en l'ordinador les tecles són més grans i còmodes; podem graduar la llum de la pantalla, evitar reflexos, etc.

A més, en un ordinador, a l'hora de revisar els escrits, podem fer servir més correctors.

Inconvenient: Sembla que en això no hi ha discussió; molt millor utilitzar-lo per l'ordinador, per llegir, escriure, veure imatges, etc.

**Tercer avantatge**: Amb l'ordinador és molt més fàcil i ràpid adjuntar i <u>enviar arxius</u> (*fotos, àudios, vídeos, documents, etc.*); estan més ordenats, més fàcilment localitzables, n'hi ha més (*podem accedir a discos remots*), és més ràpid accedir-hi i són més visibles.

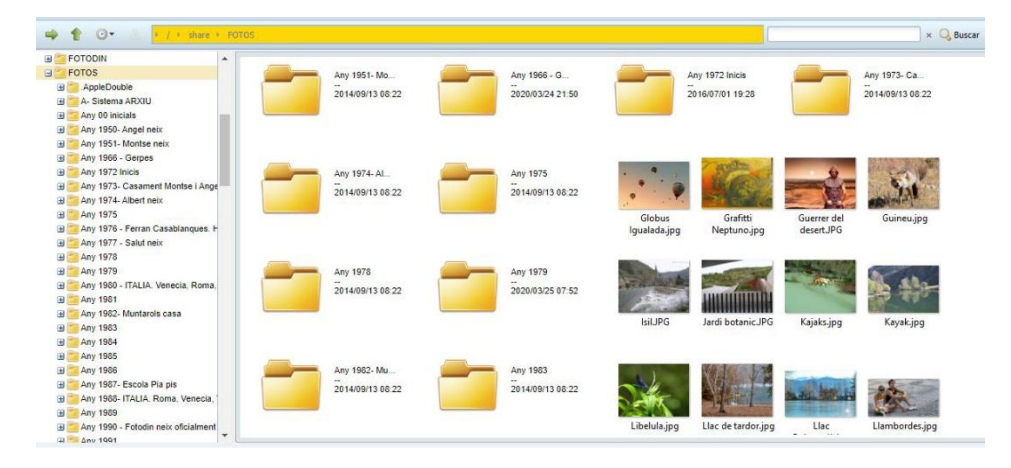

Inconvenient: No n'hi ha. Tot i que des dels mòbils podem tenir accés tant al seu propi contingut, com al que podem tenir en "núvols" (*Google Fotos, iCloud, etc.*), sempre, per l'ordinador, podem arribar a més arxius i més ràpidament. No hi ha discussió. Guanya l'ordinador.

# Limitacions importants:

Però Whatsapp Web, que va aparèixer més tard, és una versió més limitada del més complet Whatsapp de mòbil. Bàsicament són:

• El que ja hem esmentat: Per fer anar el Whatsapp per l'ordinador, ens cal tenir engegat el Whatsapp en el mòbil i que es comuniquin per wifi; <u>sense mòbil no va.</u>

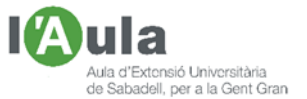

- Ara per ara (*abril del 2020*), <u>amb el Whatsapp Web per l'ordinador</u> no es poden fer "coses telefòniques", <u>ni trucades, ni videoconferències</u>. Si en volem fer, tot i els inconvenients que presenta (*baixa qualitat, no estem acostumats al timbre de trucada, consum de dades si no hi ha wifi, etc.*) els haurem de fer pel mòbil.
  Per videoconferències per l'ordinador, com hem tractat en anteriors fitxes, hi ha molts altres sistemes, molt millors que fer-les pel mòbil.
- Tampoc permet crear "Llistes de distribució". Si en canvi "Crear Grups".
- No és possible "Compartir la ubicació" com sí que es pot fer si l'utilitzem en el mòbil.
- També les opcions de "Configuració" estan més limitades en el Whatsapp Web, si bé disposa de les més essencials.

# Com funciona el Whatsapp Web

En l'ordinador, amb les limitacions telefòniques i més ja indicades, funciona de manera molt similar al Whatsapp, més còmoda però amb menys prestacions que pel mòbil:

- Permet rebre i enviar missatges escrits i de veu (*però no, per ara, de dictats*), tant de forma individual, com a grups.
- També rebre, a l'ordinador, avís quan ens entra un Whatsapp.
- Enviar arxius (fotos, àudios, vídeos, documents, etc.).
- Reenviar, esborrar i suprimir missatges, copiar-los, etc.
- Afegir-hi emoticones (si bé de les senzilles).
- Amb les marques de verificació, tenir informació de si s'han enviat, llegit, etc.

Quan l'engeguem per primer cop (*o des d'un altre ordinador, o des d'un altre navegador*), en l'obrir-lo ens demana que escanegem un codi QR.

Per escanejar hem de fer servir, en el mòbil, l'escàner de QR que es troba dins del programa Whatsapp, no el general.

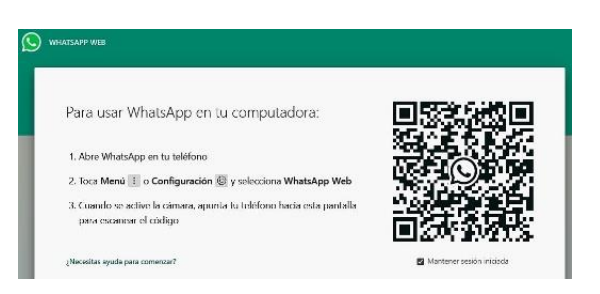

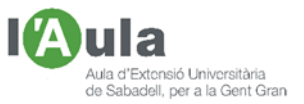

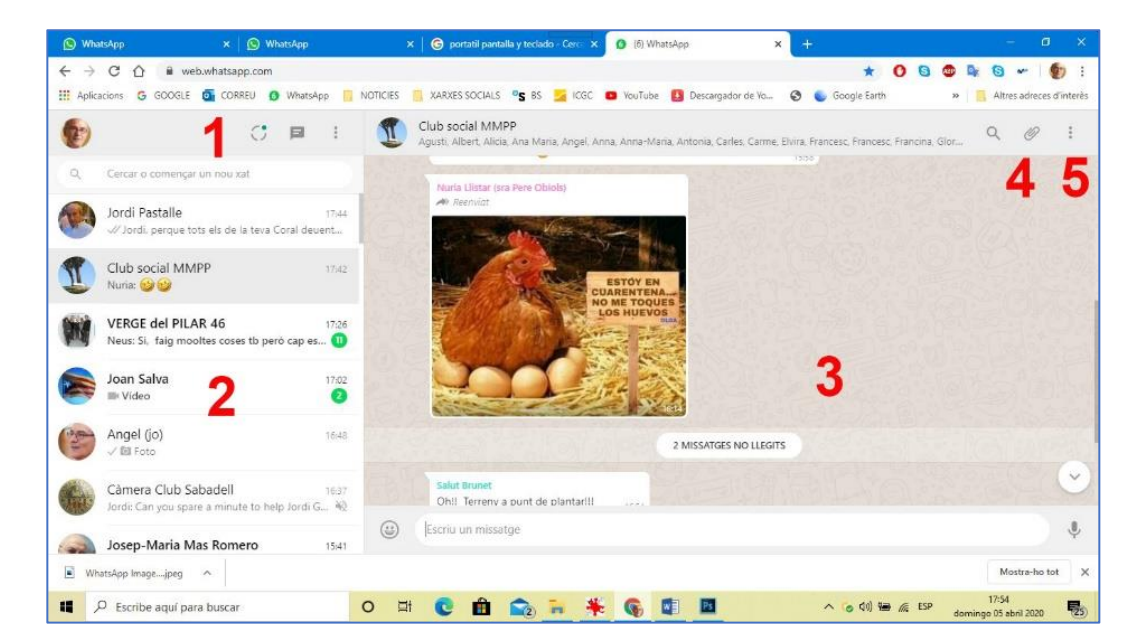

Se'ns mostra la pantalla principal del Whatsapp Web.

Whatsapp Web pot ocupar tota la pantalla completa del nostre ordinador (*també podem fer-la més petita*), per tal de treballar-hi ben còmodament. Hi podem distingir 5 apartats:

1- Zona destinada a la Configuració, Estat, fer Grups, canviar color de fons, a tancar la sessió (*important quan es canvia d'usuari*), etc.

2- On es mostren els xats, les converses. Clicant sobre un xat podem fer:

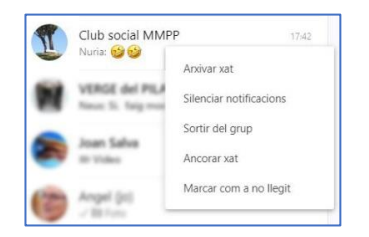

3- Escriptori per llegir, respondre, redactar, missatges de veu, etc.

Com en el Whatsapp pel mòbil podem fer que es vegin paraules en:

- Negreta, col·locant-les entre asteriscos ⇔ \*paraula\*
- o Inclinades, si van entre guions baixos ⇔ \_paraula\_
- Ratllades, col·locant la paraula entre ∞ (com una "s" horitzontal que surt en el teclat del mòbil).

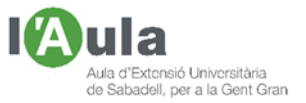

4- Des d'on buscar els arxius a annexar.

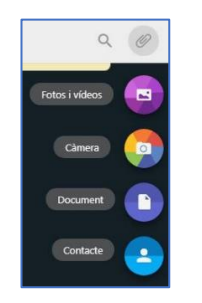

5- Menú d'accions relatives a Grups, als avisos, a esborrar missatges, etc.

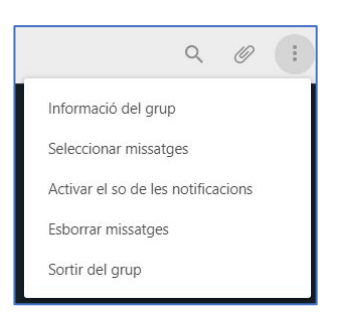

També és fàcil descarregar-nos imatges rebudes en el Whatsapp (*fotos, vídeos, documents, etc.*). Per fer-ho cal que:

- Cliquem damunt la foto.
- Cliquem damunt la fletxa de dalt a la dreta (Baixar)
- Se'ns mostra a baix a l'esquerra, des d'on podem desar-la a on vulguem

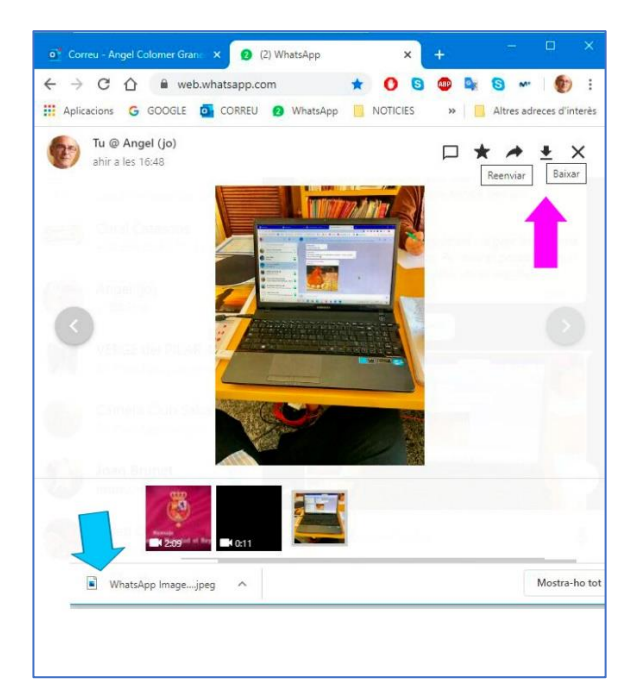

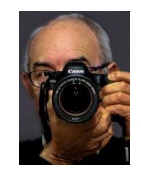